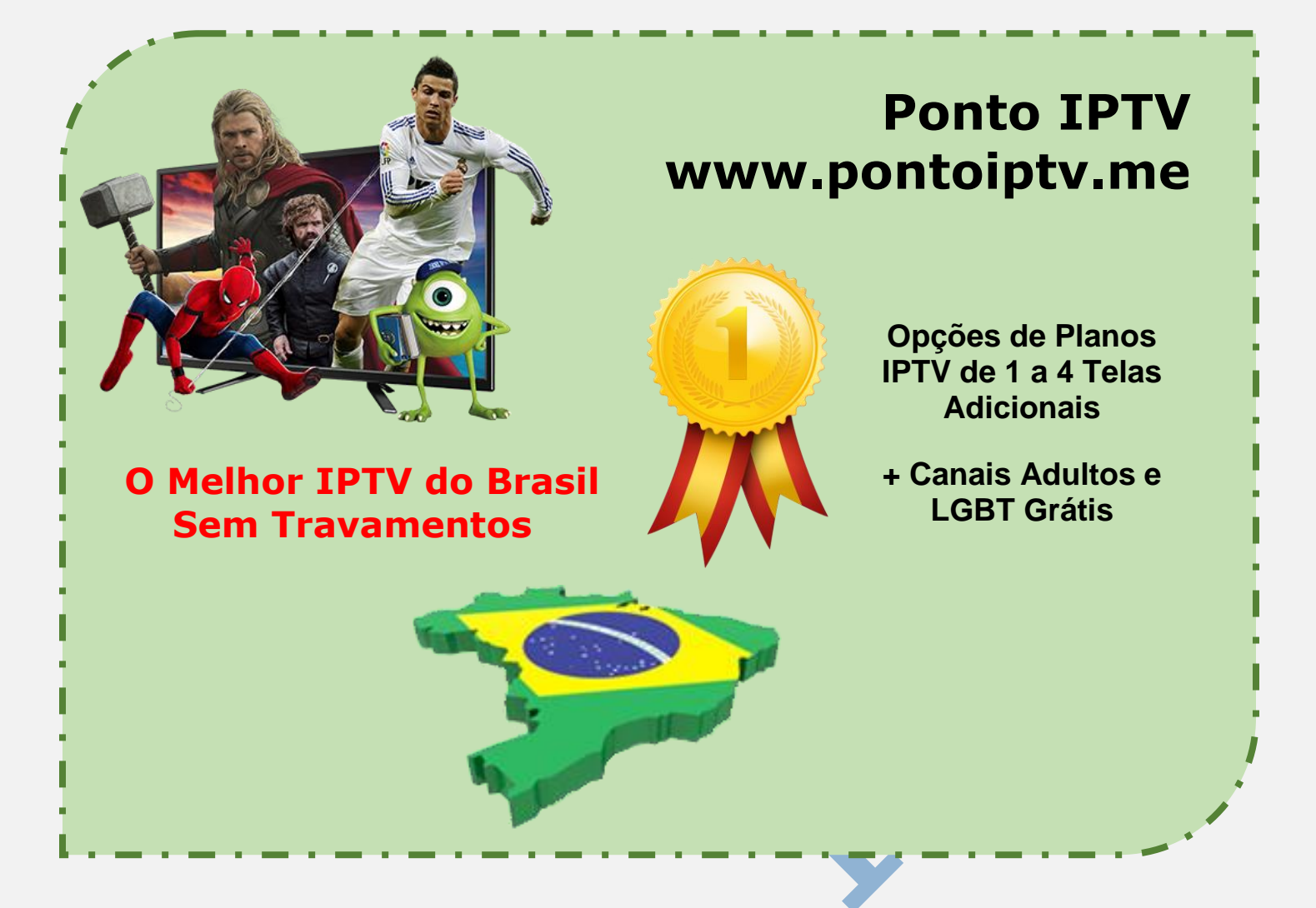

## MANUAL DE INSTALAÇÃO E CONFIGURAÇÃO DO SS IPTV NA SMARTV TV SAMSUNG

No controle remoto da sua TV aperte a tecla **MENU**.

Vá até **Smart Hub** e aperte.

## Vá em Conta da Samsung.

Depois verifique se está aparecendo a área de Login, se estiver escrito **Login** é porque você não está logado, caso esteja aparecendo **Logout** é só clicar em cima da opção para deslogar (**Sair**) do sistema.

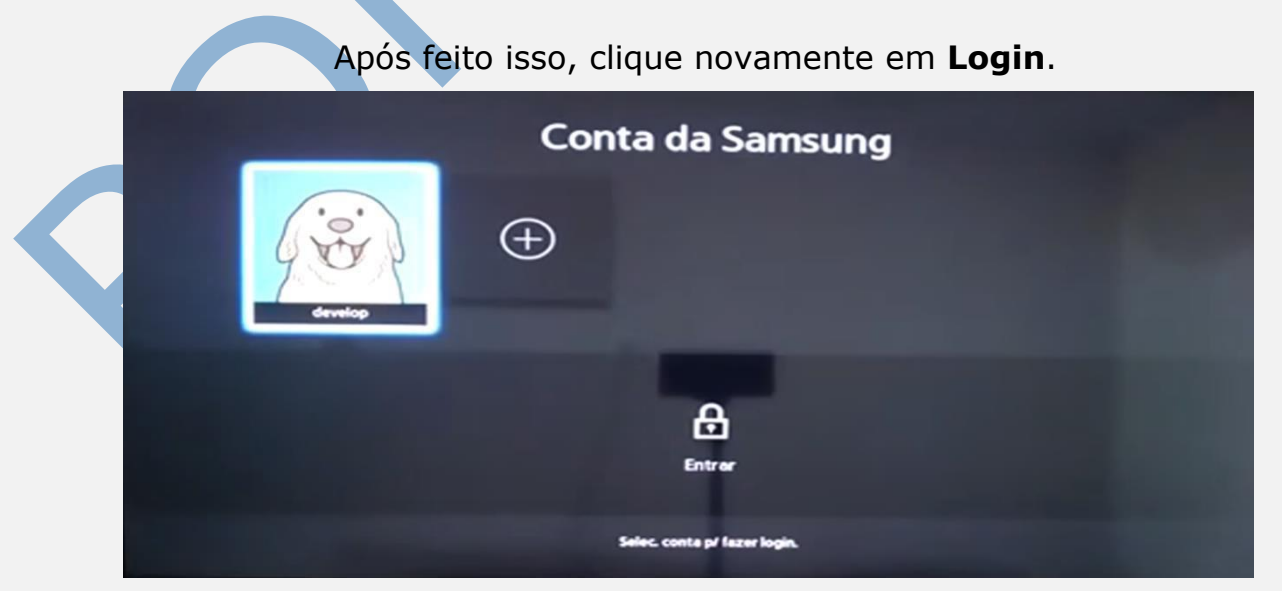

TELEVENDAS: +55 (21) 98050-8968 / 55 (21) 99591-9085 WhatsApp +55 21 98050-8968 / WhatsApp +55 21 99591-9085 Website: <u>www.pontoiptv.me</u> - Email: <u>sac@pontoiptv.me</u> Se caso a sua TV não tiver uma conta com o nome **develop**, vá no sinal de **+** e depois na opção abaixo **ENTRAR**. Em **ID** coloque: **Develop** e em Senha coloque **000000**. Caso a opção de **Entrar Automaticamente** estiver marcada deixe como está. e Clique na opção em **Entrar**.

No controle remoto da TV aperte Smart Hub.

Vá em **Destacados**.

Vá em **Destacados** novamente.

Selecione qualquer aplicativo que apareceu na tela, *LEMBRANDO:* que e só para selecionar, não entrar.

Mantenha pressionado o botão **ENTER** do controle remoto, e vá até a opção **Config. IP**.

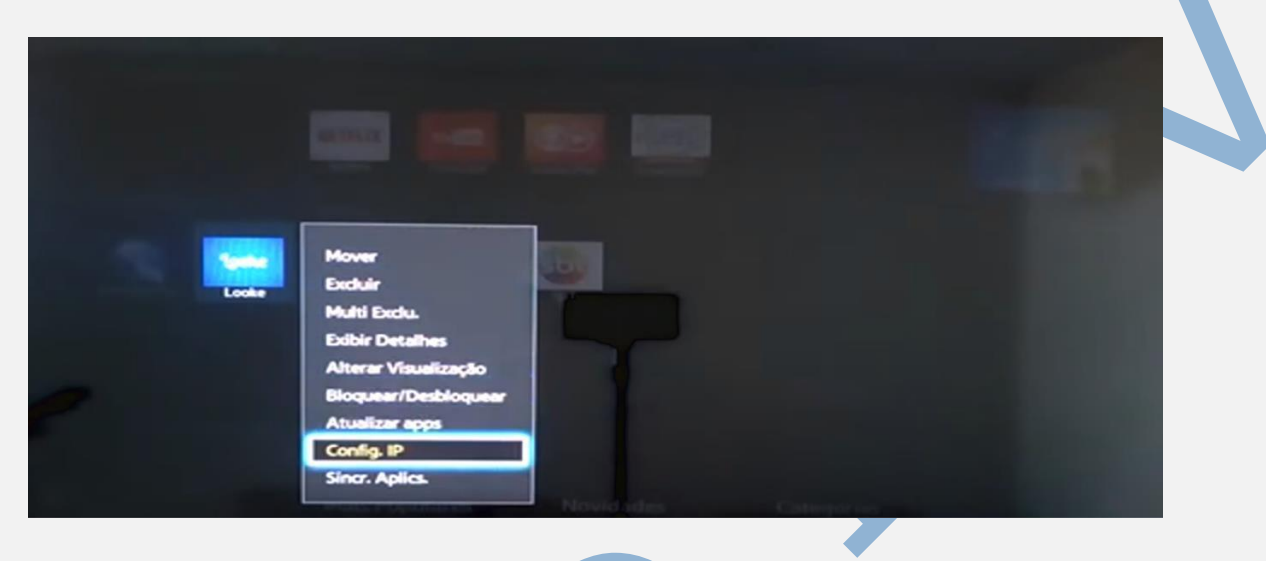

Na próxima tela que abrir, coloque o seguinte IP: 91 - 122 - 100 – 196. e aperte em **OK** no controle remoto da TV.

|  | Develop IP Set | ing   |  |
|--|----------------|-------|--|
|  |                | ta en |  |
|  |                |       |  |
|  |                |       |  |
|  |                |       |  |
|  |                |       |  |

Agora mantenha selecionado o mesmo aplicativo que havia escolhido antes, e mantenha pressionado novamente o botão ENTER do controle remoto e vá até a opção Sicr, Aplics.

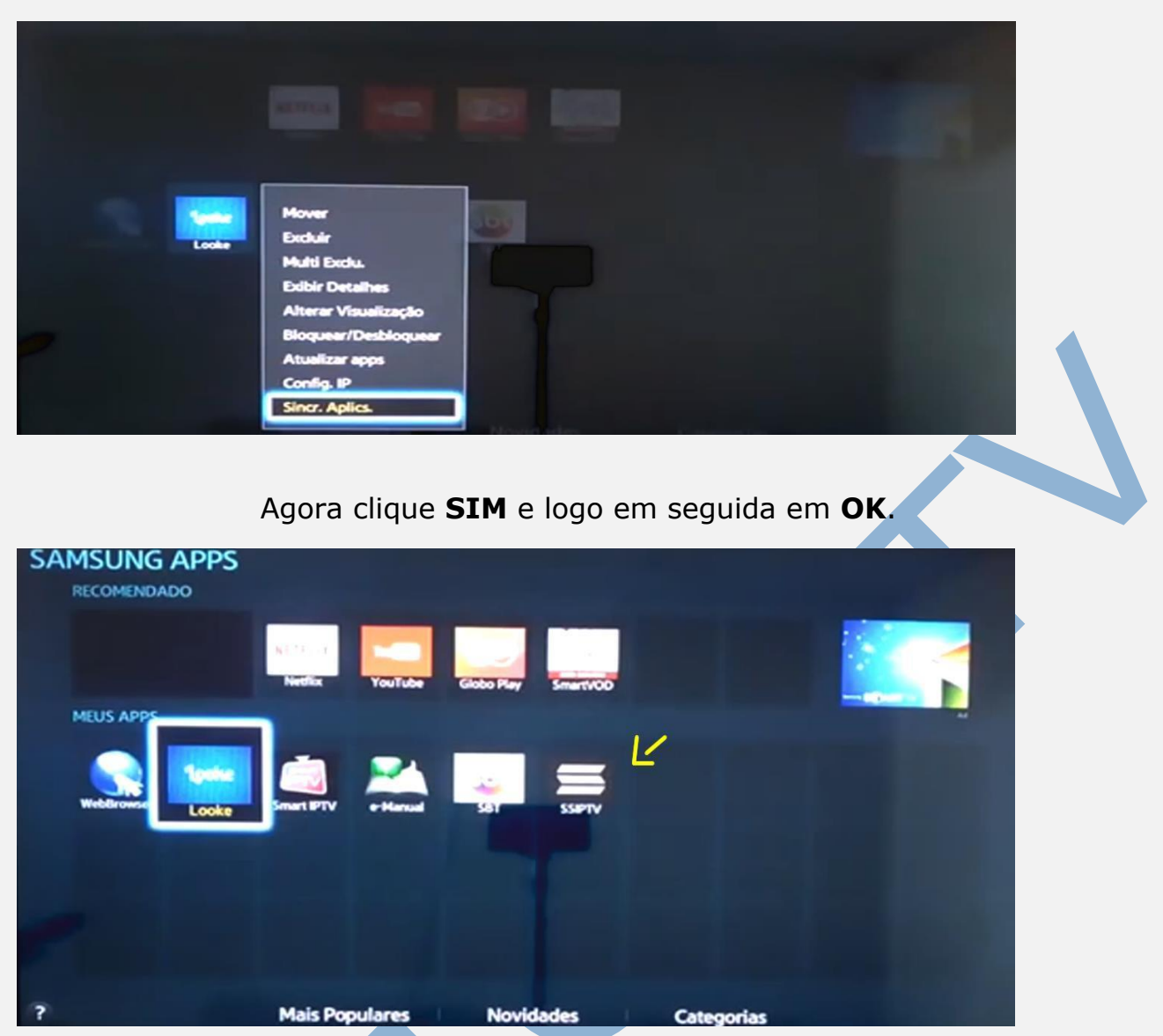

## Note que o aplicativo SSIPTV já foi instalado.

Abra o aplicativo, caso peça para confirmar dê Sim e espere carregar. Na tela irá aparecer duas opções, marque a opção Agree.

Caso apareça essa janela, basta apenas pular a etapa e seguir para próxima tela.

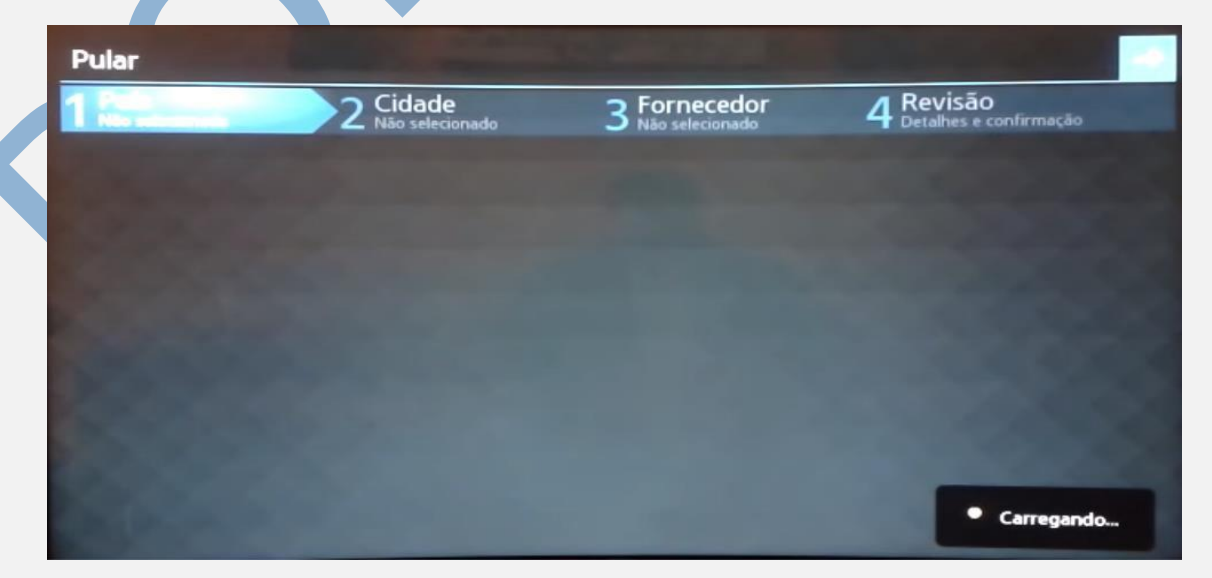

Na próxima tela vá em **Configurações**, como mostra a imagem abaixo marcado em amarelo, (**engrenagem**).

| 📕 Tela Principal                         |                                               | רא אי אי אי אי אי אי אי אי אי אי אי אי אי |
|------------------------------------------|-----------------------------------------------|-------------------------------------------|
| TV Aberta<br>Disponível para canais livr | Minha Playlist<br>Playlist interna com canait |                                           |

No painel de Configurações, marque a opção **Obter Código**, como mostrado na figura abaixo. papel e caneta em mãos, e anote o código que irá aparecer, para selecionar o idioma, basta achar a bandeira do Brasil e clicar nela.

| Gerais<br>Configurações perais dos apo's UDP Propy                     | Operador atual:       |      |                  | Idioma d  | da interface: |   |
|------------------------------------------------------------------------|-----------------------|------|------------------|-----------|---------------|---|
| Aparência                                                              | Não selecionado       |      | Selecione        |           | Беларуская    |   |
| Seleção de tema, configurações visuais                                 |                       |      | Limpar           |           | Български     |   |
| <b>Conteúdo</b><br>Definir canais TV, favoritos, playlists, video      | Código Connectio      | n:   |                  | -         | Català        |   |
| <b>Controle dos país</b><br>Restrições de visualização de canais de TV |                       |      | Obter código     |           | Deutsch       |   |
| <b>Vários</b><br>Horas, Ações padrão                                   |                       |      | Desconectar tudo | -         | Español       |   |
| Informações                                                            | UDP para http pro     | жү:  |                  |           | Italiano      |   |
| Versão, informação do serviço                                          | Transforma            |      |                  | -         | Lietuvių      |   |
|                                                                        | Endereço: 192,168,1,1 |      |                  | Português |               |   |
|                                                                        | Porta:                | 4022 |                  |           | Русский       | _ |

Va no seu Computador ou Celular e acesse o link, você pode copiar e colar, ou pode digitar direto na barra do navegador.

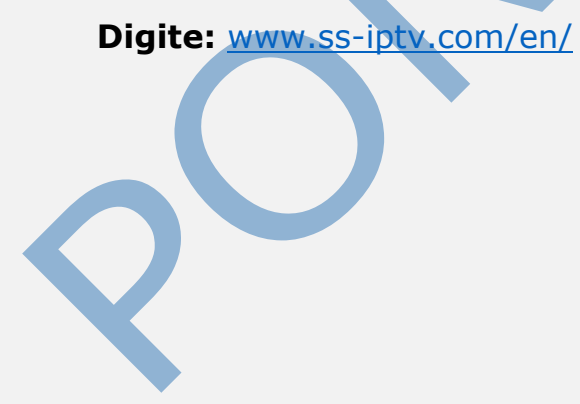

Após acessar o link acima, vá no menu de opções For Users e depois Playlist editor.

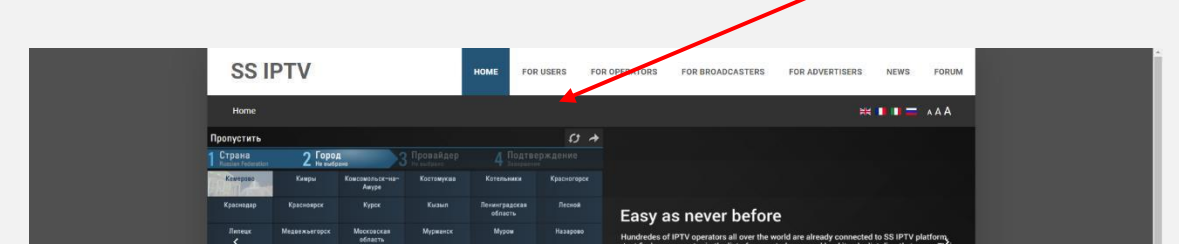

Clique na opção (Enter Connection Code) e digite o código que você gerou e anotou lá da sua TV. E clique em (Add Device).

| Home • For Users • Playlist editor     |                                                 |        |                 | *               |            |  |
|----------------------------------------|-------------------------------------------------|--------|-----------------|-----------------|------------|--|
|                                        |                                                 |        |                 |                 |            |  |
|                                        | <b>G</b> Suite Programa de Indic                | cação  | Participe agora | Œ               |            |  |
|                                        |                                                 |        |                 |                 |            |  |
|                                        |                                                 |        | Enter           | Connection Code | ADD DEVICE |  |
| No devices is connected. To connect de | vice get non-permanent access code in app's set | ttings |                 |                 | 0          |  |
|                                        |                                                 |        |                 |                 |            |  |
| How can I upload my own playlist into  | SS IPTV?                                        |        |                 |                 |            |  |
| Do I need to generate Connection Code  | every time I upload my playlist?                |        |                 |                 |            |  |
| How can I change items' postions in m  | y playlists?                                    |        |                 |                 |            |  |
| How can I change items' size and back  | ground in the app?                              |        |                 |                 |            |  |
| What is the difference between Display | ed Name and Stadardized Name?                   |        |                 |                 |            |  |
|                                        |                                                 |        |                 |                 |            |  |

Na próxima tela que vai abrir, você vai na opção **External Playlist**. E depois em **Add Item**.

|                                                                            |                                                                                         |                                                  | ,                                     |
|----------------------------------------------------------------------------|-----------------------------------------------------------------------------------------|--------------------------------------------------|---------------------------------------|
| SS IPTV                                                                    | HOME FOR USERS FOR OPERATI                                                              | ORS FOR BROADCASTERS FOR ADVERTISERS             | NEWS FORUM                            |
| Home + For Users + Playlist editor                                         |                                                                                         | ¥1                                               | • • • • • • • • • • • • • • • • • • • |
| 1 Wish - Shopping Mad                                                      | le Fun em promoção hoje Descontos atuais de 50%                                         | a 90% vvg .com 🕥                                 |                                       |
| 2] WINForms Chart Con                                                      | IEPOIS Line, stacked, Bubble, Column, Point, Spline, Po                                 | Na, Radiai, Candiestick, & more intragistics.com | 2                                     |
| My Playlist My Videos Favorite<br>Ornin Alto HTM                           | REMARKE DEVICE BIBCONACT POINCE<br>es Broadcast Eternal Playton<br>CLAAF SAVE<br>Source | Enter Connection Costs                           | ADD DEVICE<br>DOWNEOAD<br>Delete      |
| How can I upload my own playlist inf                                       | 10 SS IPTV <sup>9</sup>                                                                 |                                                  | 000000                                |
| Do I need to generate Connection Cc                                        | ide every time i upload my playlist?                                                    |                                                  |                                       |
| How can I change items' postions in                                        | my playlists?                                                                           |                                                  |                                       |
|                                                                            |                                                                                         |                                                  |                                       |
| How can I change items' size and ba                                        | ckground in the app?                                                                    |                                                  |                                       |
| How can I change items size and ba<br>What is the difference between Displ | ckground in the app?<br>layed Name and Stadardized Name?                                |                                                  |                                       |

Na próxima tela em **Display Name** insira o nome da lista. E em **Source** insira a URL da <u>lista IPTV</u> (que foi enviada para seu email após a compra. Após este passo, clique em **OK**.

TELEVENDAS: +55 (21) 98050-8968 / 55 (21) 99591-9085 WhatsApp +55 21 98050-8968 / WhatsApp +55 21 99591-9085 Website: <u>www.pontoiptv.me</u> - Email: <u>sac@pontoiptv.me</u>

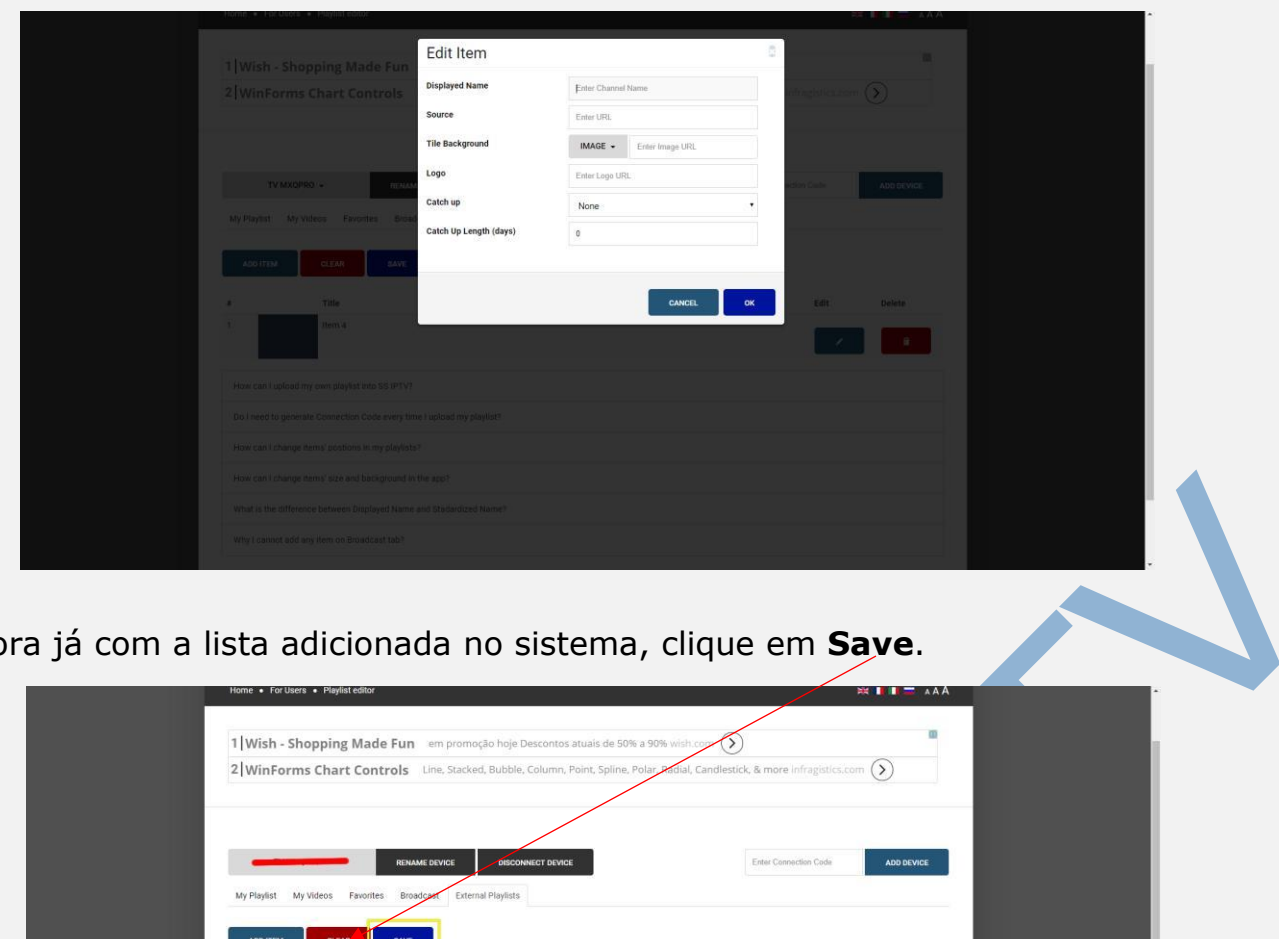

Agora já com a lista adicionada no sistema, clique em **Save**.

|                                                                                                    | Midial, Candlestick, & more infragistics.com |
|----------------------------------------------------------------------------------------------------|----------------------------------------------|
| RENAME BOVICE BECONNECT DEVICE<br>My Playtist My Videos Favorites Broadcard External Playtists                                                                                                    | Enter Connection Code ADD DEVICE             |
| ADDITTIM CLEAR SAVE                                                                                                    | Edit Delete                                  |
| 1 IPTV MOVE                                                                                                    |                                              |
| IPTV MOVE How can I upload my own playlist into SS IPTV? Do Laad to papertable Conservice Constraint I upload my shariist1                                                                                                    |                                              |
| 1 IPTV MOVE<br>How can Lupload my own playlist into SS IPTV?<br>Do I need to generate Connection Code every time Lupload my playlist?<br>How can L change items' postions in my playlists?                                                         |                                              |
| IDV MOVE IDV MOVE How can I upload my own playlist into SS IPTV? Do I need to generate Connection Code every time I upload my playlist? How can I change items' positions in my playlists? How can I change items' size and background in the app? |                                              |

Após você finalizar todo este passo a passo, você deve fechar o aplicativo SSIPT, e logo após abri-lo novamente

na sua TV. Aguarde carregar o aplicativo e veja que sua lista que você acabou de inserir já está lá no aplicativo SSIPT. basta apenas aguarda carregar completamente a lista IPTV.

| 📰 Tela Principal                                                                       |                                        |                                       | 💋 🖻 🗰 ? 🗙 |
|----------------------------------------------------------------------------------------|----------------------------------------|---------------------------------------|-----------|
| Disponível para canala I                                                               | Favoritos<br>Lista de caneia favoritor | S Pomecedor<br>O seu provedor de cana |           |
| 8 канал Красноярский край,<br>Надожда ТВ, Первый канал<br>Армении, МТА International - |                                        |                                       |           |
| German Studios, Ede                                                                    |                                        |                                       |           |
|                                                                                        |                                        |                                       |           |
|                                                                                        |                                        |                                       |           |
|                                                                                        | Permisades de Supervouinta co          | ncedities para Cernstituy for TV      |           |
|                                                                                        | UVJXU                                  | 1QnUCk                                |           |

Agora clique na sua lista IPTV para assistir os canais disponíveis, e aproveite toda a programação de canais premium, disponibilizado pela Lista Ponto IPTV.

|                             | MOVE               |                 |                 |                |               | <i>\$</i> } ⊠ \$ | ¢?×              |
|-----------------------------|--------------------|-----------------|-----------------|----------------|---------------|------------------|------------------|
| Disperting<br>Brost<br>2018 | Brost<br>2018      | <b>A</b> :E     |                 | амс            | amc HD        | ANERAL           | AVERAL           |
| BigBrotherBrasil :          | BigBrotherBrasil 2 | A&E             | ALL Sports HD   | AMC            | AMC HD        | Animal Planet    | Animal Planet HD |
|                             |                    |                 | ARKARON LU      | artel          |               |                  |                  |
| Anime TV                    | Aparecida          | Aparecida [2]   | Amazon Sat Mana | Arte 1         | AXN           | AXN HD           | AL Jazeera       |
| 2.                          |                    |                 |                 | (BAND)<br>NEWS | SPORTS        | SPORTS           | DIS              |
| BabyTV                      | Band               | Band HDTV       | Band HDTV       | _ Band News    | Band Sports   | Band Sports HD   | BIS              |
| BIJ                         | Bloomberg          | AND REALE       | BRASIL          |                | HD            | Congão Nova      | Conção Nova      |
| BIS                         | Bloomberg HD       | Boomerang       | Canal Brasil    | Canal Sony     | Canal Sony HD | Cancao Nova      | Cancao Nova HD   |
| GN                          | CN HD              | CN              | catve           | ©CBS NEWS      | CINEMAX       | Cinemax HD       | COMBATE          |
| Cartoon Network             | Cartoon Network    | Cartoon Network | Catve HD        | CBSN HD        | Cinemax       | <u> </u>         | Combate          |
| UVJXU1QnUCk                 |                    |                 |                 |                |               |                  | <b>→</b>         |

**TELEVENDAS:** +55 (21) 98050-8968 / 55 (21) 99591-9085 **WhatsApp** +55 21 98050-8968 / **WhatsApp** +55 21 99591-9085 **Website:** <u>www.pontoiptv.me</u> - **Email:** <u>sac@pontoiptv.me</u>